## 云南警官学院智慧校园信息门户登录说明

各位老师、同学:

目前学校的网上办事服务大厅系统已完成升级,现将相关注意事 项作如下说明。

一、登录入口说明

师生进入学校官网首页,点击"信息服务"中的"网上办事大厅"。

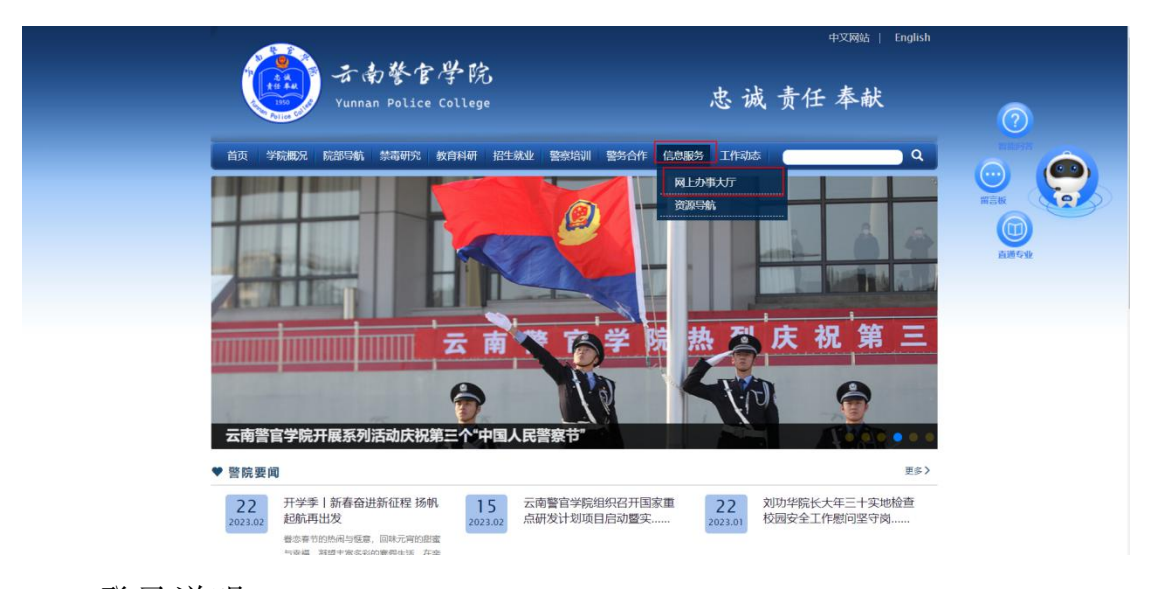

二、登录说明

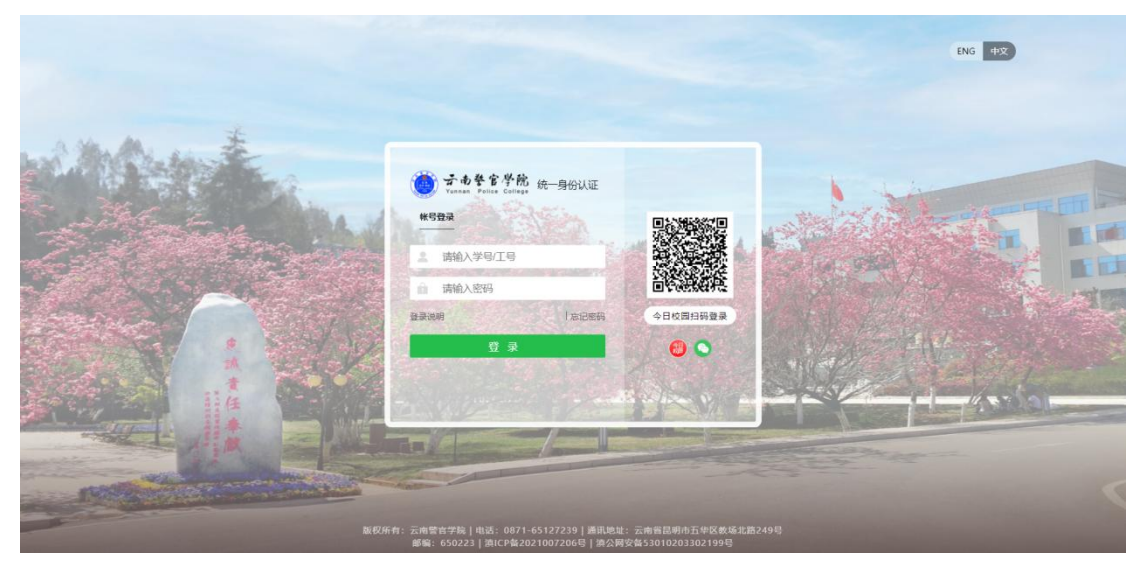

(1) 帐号登录: 登录帐号为老师的工号或学生的学号。

(2) 今日校园扫码登录:现支持今日校园 APP 扫码登录。师生可 点击页面的今日校园图标,使用今日校园 APP 扫描图标上方二维码完 成登录。(首次扫码登录,需在今日校园 APP 中退出当前账号并再次 重新登录)

(3)微信扫码登录:现支持微信扫码登录。师生可点击页面的微 信图标,使用微信扫描图标上方二维码完成登录。(首次扫码登录, 需输入账号密码)

三、密码修改说明

(1)师生可通过访问 http://authserver.ynpc.edu.cn/authserver 地址,通过今日校园扫码登录,并在"安全中心"-"设置账号"-"登录密码"-"更换密码"处重新更换登录密码。也可在此页面绑 定邮箱,以便使用邮箱验证找回密码。

| 🧓 云南餐官学院<br>Yuanan Police College   | 统一身份认证        | 我的应用 帐号        | 安全 认证记录          | 件资人个    | 偏好设置       | 简体中文~ 🤦 ampadmin~      |  |
|-------------------------------------|---------------|----------------|------------------|---------|------------|------------------------|--|
| ✿ 设 <u>置</u> 帐号                     | ■ 设置帐号        |                |                  |         |            |                        |  |
| ❷ 第三方帐号                             | ✓ 登录密码        | 当前增码符合要求       |                  |         |            | 更换密码                   |  |
| ☑ 关联帐号                              | 1 安全问题        | 设置安全问题         | ,方便找回密码          |         |            | 立即设置                   |  |
| ▶ 生物识别                              | 1 登录别名        | 设置登录别名         | 后,你可以使用别名登       | 录系统     |            | 立即设置                   |  |
| >>>>>>>>>>>>>>>>>>>>>>>>>>>>>>>>>>> | 🕕 邮箱绑定        | 绑定邮箱后,         | 可以提高您帐户的安全       | 程度      |            | 立即绑定                   |  |
|                                     | ✓ 手机号绑定       | 当前绑定手机         | 号187****2198, 若手 | 机号停用,请及 | 时更换        |                        |  |
|                                     |               |                |                  |         |            | 激活 Windows             |  |
|                                     | Copyright © д | 南警官学院 版权所有   滇 | ICP备05001254号-1  | 云南省昆明市王 | 华区教场北路249号 | TELS SALE SAME WINDOWS |  |

(2)师生可点击登录页面的"忘记密码"按钮,通过已绑定的邮箱 验证找回密码,具体操作步骤详见附件1。

信息化建设工作领导小组办公室

2023年3月2日

附件1: 忘记密码步骤图解(需提前绑定邮箱)

1、在统一身份认证登录页面,点击"忘记密码"按钮;

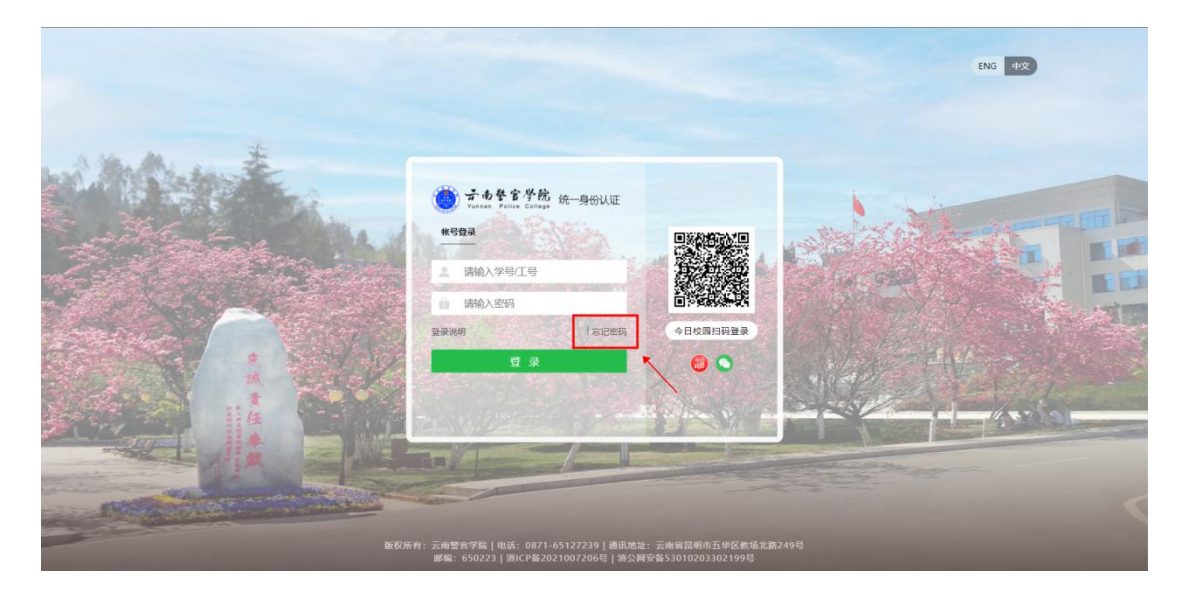

2、在"输入账号"页面,输入您的工号或学号,以及对应验证码;

| 💮 云南梦官学院   忘记密码<br>Yuanan Police College |                             |          |             |  |
|------------------------------------------|-----------------------------|----------|-------------|--|
| <b>₫</b><br>輸入帐号                         | <br>痛感校验                    | <br>设置密码 | (d)<br>我回成功 |  |
|                                          | 网络入学母江号游名<br>网络入题片中的学指不限大小写 | s the    |             |  |
|                                          | ۴⊶≉                         |          |             |  |
|                                          |                             |          |             |  |
|                                          |                             |          |             |  |

3、在"信息校验"页面,填写已绑定的邮箱并完成校验;(注意需要提前绑定邮箱)

| 🍎 子南参官学院   忘记密码<br>Yunnan Police College |           |          |        |  |
|------------------------------------------|-----------|----------|--------|--|
|                                          |           |          |        |  |
| ● 一                                      | 2<br>信息校验 | <br>设置密码 | 4 我回成功 |  |
|                                          | 邮箱验证      |          |        |  |
|                                          | 调输入物源定的邮箱 |          |        |  |
|                                          | 发送领       | 证信息至解籍   |        |  |
|                                          |           |          |        |  |
|                                          |           |          |        |  |
|                                          |           |          |        |  |
|                                          |           |          |        |  |

4、输入邮箱后,页面将提示验证邮件已发送至邮箱,请及时查看邮件;

| 🍎 子南参官学院   忘记密码<br>Yunnan Police College |      |                       |      |  |
|------------------------------------------|------|-----------------------|------|--|
|                                          |      |                       |      |  |
|                                          |      |                       |      |  |
| <b>_</b>                                 | 2    | 3                     | (4)  |  |
| 相人性告                                     | 信尽快巡 | 设直密始                  | 我回成功 |  |
|                                          |      |                       |      |  |
|                                          | 邮箱验证 |                       |      |  |
|                                          |      |                       |      |  |
|                                          | 验    | 正邮件已发送至 4****9@qq.com |      |  |
|                                          | 調尽快的 | 起录题箱开按照副件器示,进行后续操作。   |      |  |
|                                          |      | 再次发送 查看邮件             |      |  |
|                                          |      |                       |      |  |
|                                          |      |                       |      |  |
|                                          |      |                       |      |  |
|                                          |      |                       |      |  |
|                                          |      |                       |      |  |
|                                          |      |                       |      |  |
|                                          |      |                       |      |  |

5、在您的邮箱中,点击验证链接地址,完成验证;

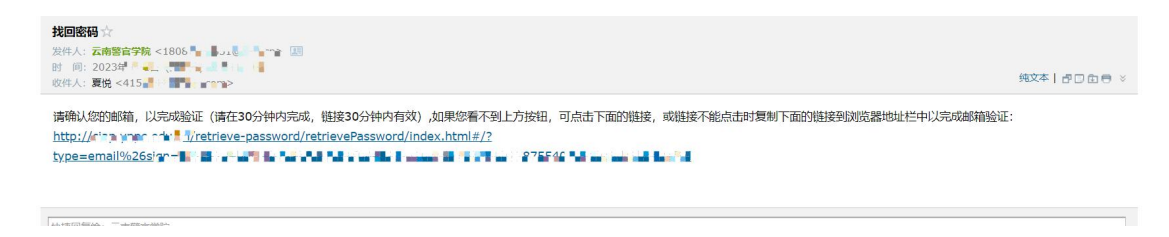

6、在"设置密码"页面,重新输入新的密码,完成密码重置;

| 💮 云南参官学院   忘记密码<br>Yunnan Police College |                                      |             |
|------------------------------------------|--------------------------------------|-------------|
|                                          |                                      |             |
| 输入帐号                                     |                                      | (4)<br>我回成功 |
|                                          |                                      |             |
|                                          | ···································· |             |
|                                          | ······ Ø                             |             |
|                                          |                                      |             |
|                                          | ✓ 不包含簡単密码、非键盘字符、帐号、手机号<br>确定         |             |
|                                          |                                      |             |
|                                          |                                      |             |
|                                          |                                      |             |
|                                          |                                      |             |

7、跳转至"找回成功"页面,至此密码重置成功。

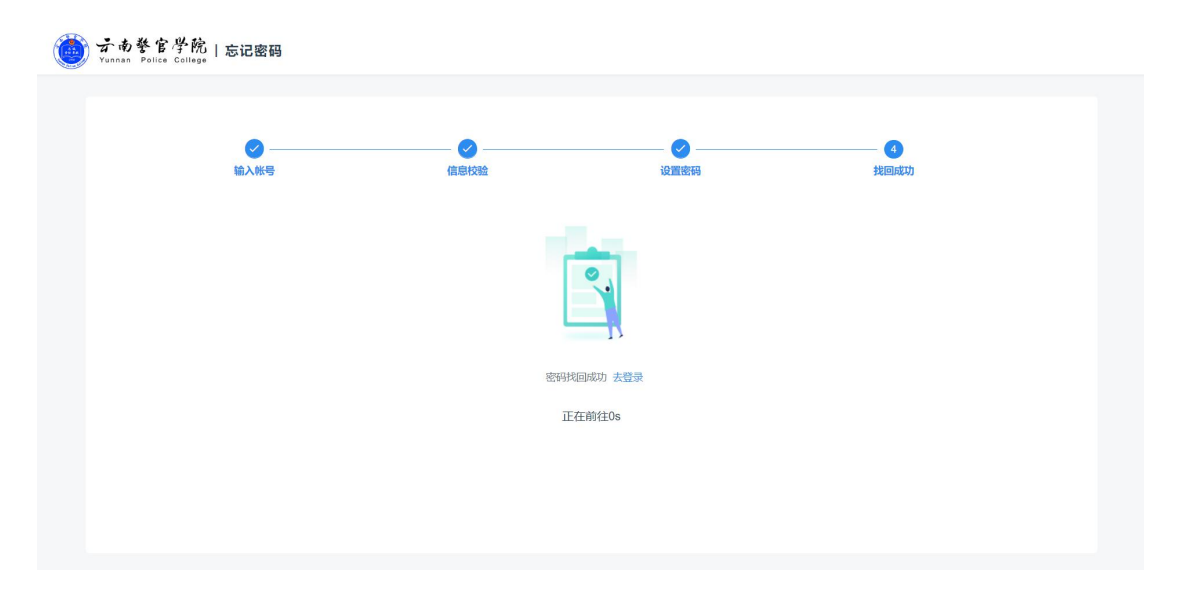